# NOXON WLANStick

### Quick Setup Guide Mac OS X 10.6

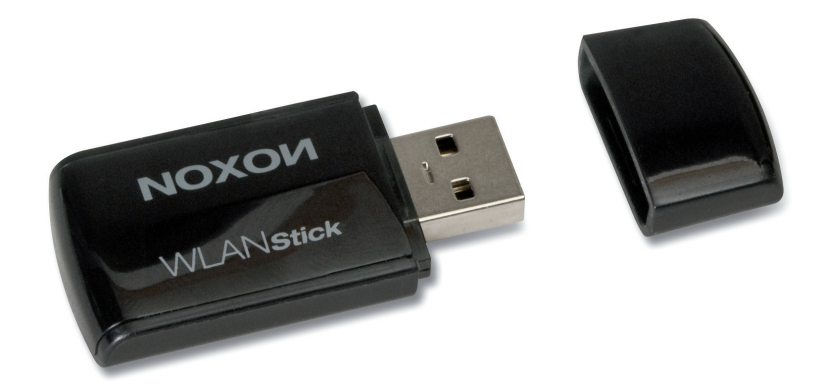

Installation der WLAN-Adapters unter Mac OS X 10.6 Installing the WLAN adapter in Mac OS X 10.6 Installation de la clé WLAN sous Mac OS X 10.6 Installatie van de WLAN-adapter onder Mac OS X 10.6

#### Inhalt

| Installation der WLAN-Adapters unter Mac OS X 10.6  | З  |
|-----------------------------------------------------|----|
| Installing the WLAN adapter in Mac OS X 10.6        | 8  |
| Installation de la clé WLAN sous Mac OS X 10.6      | 13 |
| Installatie van de WLAN-adapter onder Mac OS X 10.6 | 18 |

#### Installation des WLAN-Adapters unter Mac OS X 10.6

Wählen Sie den Ordner MAC auf der Installations-CD.

| 000                                                                                            |                                                                 | 💿 WLAN 11n USB            |   | $\bigcirc$ |
|------------------------------------------------------------------------------------------------|-----------------------------------------------------------------|---------------------------|---|------------|
|                                                                                                |                                                                 | • • • •                   | Q |            |
| GERÄTE     Macintosh HD     WLAN 11n USB     ORTE     Schreibtisch                             | autorun.exe<br>autorun.inf<br>Linux<br>MAC<br>setup.ico<br>Win7 | 4                         |   |            |
| <ul> <li>Programme</li> <li>Dokumente</li> <li>Musik</li> <li>Filme</li> <li>Bilder</li> </ul> | TP_Vista                                                        | 4                         |   |            |
|                                                                                                |                                                                 |                           |   |            |
| ×                                                                                              |                                                                 | 7 Objekte, 0 KB verfügbar |   | 11         |

Entpacken Sie das Ihrem Betriebssystem entsprechende ZIP-Verzeichnis.

| 00           |                  | MAC                               |                         | $\bigcirc$ |
|--------------|------------------|-----------------------------------|-------------------------|------------|
|              |                  | <ul><li></li></ul>                | ٩                       |            |
| ▼ GERÄTE     | Name             |                                   | Änderungsdatum          |            |
| Macintosh HD | Realtek_11n_USB_ | MacOS10.6_Driver_1064_UI_1.6.8.zi | p 13. Januar 2010 09:19 |            |
| WLAN 11n USB | Realtek_11n_USB_ | MacOS10.5_Driver_1064_UI_1.6.8.zi | p 13. Januar 2010 09:19 |            |
|              | Realtek_11n_USB_ | MacOS10.4_Driver_1064_UI_1.6.8.zi | p 13. Januar 2010 09:19 |            |
| V ORTE       |                  |                                   |                         |            |
| Schreibtisch |                  |                                   |                         |            |
|              |                  |                                   |                         |            |
| A Programme  |                  |                                   |                         |            |
| Dokumente    |                  |                                   |                         |            |
| 🗾 Musik      |                  |                                   |                         |            |
| 📑 Filme      |                  |                                   |                         |            |
| 🔯 Bilder     |                  |                                   |                         |            |
|              |                  |                                   |                         |            |
|              |                  |                                   |                         |            |
|              |                  |                                   |                         |            |
|              |                  |                                   |                         |            |
|              |                  |                                   |                         |            |
|              |                  |                                   |                         |            |
|              |                  |                                   |                         |            |
|              | C                |                                   |                         | ) 4 1      |
|              | 1 von 3 au       | usgewählt, 28,48 GB verfügbar     |                         | 11.        |

Dann wählen Sie den Installer...

| 00               | 🔲 Realtek_11n_USB_MacOS1 | 0.6_Driver_1064_UI_1.6.8  | $\Box$     |
|------------------|--------------------------|---------------------------|------------|
|                  |                          | \$ <b>-</b> \$ <b>-</b> Q |            |
| ▼ GERÄTE         | Name                     | ▲ Änderungsdatum          | Größe Ar   |
| Macintosh HD     | 🥪 Installer              | 1. Oktober 2009 09:15     | 1,3 MB Ins |
| 💿 WLAN 11n USB 📤 | Uninstall.command        | 16. Juli 2009 09:04       | 4 KB Te    |
| 0                | Utility_release.txt      | 8. September 2009 10:37   | 4 KB Re    |
| VORTE            |                          |                           |            |
| Schreibtisch     |                          |                           |            |
|                  |                          |                           |            |
| A Programme      |                          |                           |            |
| Dokumente        |                          |                           |            |
| J Musik          |                          |                           |            |
| 🛃 Filme          |                          |                           |            |
| 📷 Bilder         |                          |                           |            |
|                  |                          |                           |            |
|                  |                          |                           |            |
|                  | U                        |                           |            |
|                  |                          |                           |            |
|                  |                          |                           |            |
|                  |                          |                           |            |
|                  | <b>A</b>                 |                           |            |
|                  | 1 C                      |                           | )++        |
|                  | 3 Objekte, 28,85         | GB verfügbar              | 11.        |

und folgen den Anweisungen auf dem Bildschirm.

| 00                                                                                                    | "Realtek 11n Wireless USB Adapter Driver" installieren  |
|----------------------------------------------------------------------------------------------------|---------------------------------------------------------|
|                                                                                                    | Willkommen bei: Realtek 11n Wireless USB Adapter Driver |
| <ul> <li>Einführung</li> <li>Bitte lesen</li> <li>Lizenz</li> <li>Zielvolume<br/>auswählen</li> <li>Installation styp</li> <li>Installation styp</li> <li>Zusammenfassu</li> </ul> | Welcome to 11 n WLAN world                              |
| 12                                                                                                    | Zurück Fortfahren                                       |

Nachdem der Mac neugestartet ist schließen Sie den Stick an einen freien USB 2.0 Port an. Unter Netzwerk (in den Systemeinstellungen) müssen Sie nun einen neuen Netzwerkdienst anlegen. Klicken Sie dazu unter der Spalte mit den Diensten auf den "+"-Button. Wählen Sie dann "RTL81915 WLAN Adapter". Sobald dieser als Dienst aufgeführt wird, kann mit der Einrichtung fortgefahren werden.

| Alle einblenden                                                                                                |                                                                                                    | ٩                            |
|----------------------------------------------------------------------------------------------------|----------------------------------------------------------------------------------------------------|------------------------------|
| Wählen Sie den Ar<br>neuen Dienst ein.                                                                         | nschluss und geben Sie den Namen für o                                                                                                    | len                          |
| Ethernet<br>Nicht verbunde<br>FireWire<br>Nicht verbunde<br>AirPort<br>Aus<br>Bluetooth-PAN<br>Nicht verbunden | <ul> <li>✓ Bluetooth-PAN<br/>AirPort<br/>FireWire</li> <li>RTL81915 WLAN Adapter</li> <li>Ethernet<br/>Bluetooth-DUN</li> <li>VPN</li> <li>VPN</li> <li>PPP0E</li> <li>6 zu 4</li> <li>Router:</li> <li>DNS-Server:</li> <li>Such-Domains:</li> </ul> | net" nicht<br>n anderen Ende |
| ► - &+<br>Rlicken Sie auf das Schloss, um Änd                                                                  | (Weiter                                                                                                    | e Optionen ) (               |

Öffnen Sie dazu das Programm "Realtek WLAN Client Utility" und klicken Sie unten rechts auf "turn Radio ON" um den NOXON WLAN Stick zu aktivieren.

| Link Status   | Profiles  | Available Network | Advanced Setting | Information  |
|---------------|-----------|-------------------|------------------|--------------|
| MAC Addre     | ss : 0002 | 2728733d6         |                  |              |
| SS            | D :       |                   |                  |              |
| BSS           | D :       |                   |                  |              |
| Securi        | ty : None | 2                 |                  |              |
| Connectio     | on : Disc | onnected          |                  |              |
| Network Typ   | be :      |                   |                  |              |
| Chann         | el :      |                   |                  |              |
| ink Speed(Mb) | os): TX   | RX                |                  |              |
| HT Ir         | nfo:      |                   |                  |              |
| Signal Streng | th:       |                   |                  | 0%           |
|               |           |                   | 0                | to a line Of |

Wählen anschließend den Reiter "Available Network". Nun wählen Sie das gewünschte Netzwerk aus und legen mit einem Klick auf "Add to profile" ein neues Profil dafür an.

|           | Status   | Fromes                                                                                                    | Available | e Network    | Advanced Setting | information     |
|-----------|----------|----------------------------------------------------------------------------------------------------|-----------|--------------|------------------|-----------------|
| ssociated | SSID     |                                                                                                    | Channel   | Network Ty   | be Encryption    | BSSID           |
|           | tt-ap2   |                                                                                                    | 6         | Infrastructu | re WPA2-PSK T    | KIP 0017a4058e7 |
|           | noxon-ds | al de la companya de la companya de la companya de la companya de la companya de la companya de la companya de | 11        | Infrastructu | re WPA2-PSK A    | ES 001a4f1869f7 |
|           |          |                                                                                                    |           |              |                  |                 |
|           |          |                                                                                                    |           |              |                  |                 |
|           |          |                                                                                                    |           |              |                  |                 |

In der Eingabemaske "Profile Properties" müssen Sie - sofern es sich um ein verschlüsseltes Netzwerk handelt - den entsprechenden WLAN-Key eingeben. Mit einem Klick auf OK speichern und beenden Sie die Einrichtung des NOXON WLAN Stick.

| Profile Properties                                                                                          |
|----------------------------------------------------------------------------------------------------|
| Profile Name : noxon-dsl                                                                                    |
| SSID : noxon-dsl                                                                                            |
| This is a computer-to-computer (AdHoc) network; woreless access points are not used. Channel :  1: 2412 MHz |
| Wireless Network Security Properties                                                                        |
| This network requires a key for the following :                                                             |
| Network Authentication : WPA2_PSK                                                                           |
| Data Encryption : AES                                                                                       |
| ASCII                                                                                                    |
|                                                                                                    |
| Network key :                                                                                               |
| Confirm network key :                                                                                       |
| Key index (advanced) : 1                                                                                    |
| OK Cancel                                                                                                   |

Deutsch

Nach Abschluss der Einrichtung gelangt man automatisch zum Fenster "Link Status". Hier werden Ihnen Informationen zum gewählten Netzwerk angezeigt. Sollte die Signalstärke unter 70% liegen nehmen Sie ggfs. eine Korrektur Ihres Standortes vor um ein besseres Ergebnis zu erzielen.

| 0                 | Realtek WLAN Clien      | it Utility       |             |
|-------------------|-------------------------|------------------|-------------|
| Link Status Pro   | files Available Network | Advanced Setting | Information |
| MAC Address :     | 0002728733d6            |                  |             |
| SSID :            | noxon-dsl               |                  |             |
| BSSID :           | 001a4f1869f7            |                  |             |
| Security :        | WPA2-PSK AES            |                  |             |
| Connection :      | Connected               |                  |             |
| Network Type :    | Infrastructure          |                  |             |
| Channel :         | 11                      |                  |             |
| Link Speed(Mbps): | TX 54 RX 54             |                  |             |
| HT Info:          | N/A                     |                  |             |
| Signal Strength:  | *********               |                  | 99%         |

## Installing the WLAN adapter in Mac OS X 10.6

Select the MAC folder on the installation CD.

| 000                                                                                            |                                                                             | 💮 WLAN 11n USB            |   | $\square$ |
|------------------------------------------------------------------------------------------------|-----------------------------------------------------------------------------|---------------------------|---|-----------|
|                                                                                                |                                                                             | • • •                     | ٩ |           |
| ▼ GERÄTE<br>Macintosh HD<br>♥ WLAN 11n USB 4<br>♥ ORTE<br>Schreibtisch                         | autorun.exe<br>autorun.inf<br>Linux<br>MAC<br>setup.ico<br>Win7<br>XP_Vista | 4 4                       |   |           |
| <ul> <li>Arogramme</li> <li>Dokumente</li> <li>Musik</li> <li>Filme</li> <li>Bilder</li> </ul> |                                                                             |                           |   |           |
| ×                                                                                              |                                                                             | 7 Objekte, 0 KB verfügbar |   |           |

Unpack the corresponding ZIP directory for your operating system.

| 00               |                 | MAC                                   |                       | $\bigcirc$ |
|------------------|-----------------|---------------------------------------|-----------------------|------------|
|                  |                 | <ul><li></li></ul>                    | ٩                     |            |
| ▼ GERÄTE         | Name            |                                       | Änderungsdatum        | •          |
| Macintosh HD     | Realtek_11n_U   | SB_MacOS10.6_Driver_1064_UI_1.6.8.zip | 13. Januar 2010 09:19 |            |
| 💿 WLAN 11n USB 🔺 | 🕒 Realtek_11n_U | SB_MacOS10.5_Driver_1064_UI_1.6.8.zip | 13. Januar 2010 09:19 |            |
|                  | Realtek_11n_U   | SB_MacOS10.4_Driver_1064_UI_1.6.8.zip | 13. Januar 2010 09:19 |            |
| V ORTE           |                 |                                       |                       |            |
| Schreibtisch     |                 |                                       |                       |            |
|                  |                 |                                       |                       |            |
| A Programme      |                 |                                       |                       |            |
| Dokumente        |                 |                                       |                       |            |
| 🞵 Musik          |                 |                                       |                       |            |
| 🛃 Filme          |                 |                                       |                       |            |
| 📷 Bilder         |                 |                                       |                       |            |
|                  |                 |                                       |                       |            |
|                  |                 |                                       |                       |            |
|                  |                 |                                       |                       |            |
|                  |                 |                                       |                       |            |
|                  |                 |                                       |                       |            |
|                  |                 |                                       |                       |            |
|                  |                 |                                       |                       |            |
|                  | C               |                                       |                       | ) 4 +      |
|                  | 1 von           | 3 ausgewählt, 28,48 GB verfügbar      |                       | 11.        |

Then, select the installer...

| 0 0            | 🚞 Realtek_11n_USB_MacOS10. | 6_Driver_1064_UI_1.6.8  | $\bigcirc$ |
|----------------|----------------------------|-------------------------|------------|
|                |                            | - <b>₽</b> - Q          |            |
| ▼ GERÄTE       | Name                       | Å Ånderungsdatum        | Größe Ar   |
| Macintosh HD   | 🥪 Installer                | 1. Oktober 2009 09:15   | 1,3 MB Ins |
| WLAN 11n USB   | Uninstall.command          | 16. Juli 2009 09:04     | 4 KB Te    |
| 0              | Utility_release.txt        | 8. September 2009 10:37 | 4 KB Re    |
| ▼ ORTE         |                            |                         |            |
| 💹 Schreibtisch |                            |                         |            |
|                |                            |                         |            |
| 🕂 Programme    |                            |                         |            |
| Dokumente      |                            |                         |            |
| 🞵 Musik        |                            |                         |            |
| Filme          |                            |                         |            |
| 🔞 Bilder       |                            |                         |            |
|                |                            |                         |            |
|                |                            |                         |            |
|                |                            |                         |            |
|                |                            |                         |            |
|                |                            |                         |            |
|                |                            |                         |            |
|                |                            |                         |            |
|                | Y C                        |                         |            |
|                | 3 Objekte, 28,85 G         | 3 verfügbar             |            |
|                | 5 Objekte, 20,05 Gt        | renagoar                | 11,        |

and follow the instructions on the screen.

| \varTheta 🔿 🔍 😺 "                                                                                                    | Realtek 11n Wireless USB Adapter Driver" installieren   |
|----------------------------------------------------------------------------------------------------|---------------------------------------------------------|
|                                                                                                    | Willkommen bei: Realtek 11n Wireless USB Adapter Driver |
| <ul> <li>Einführung</li> <li>Bitte lesen</li> <li>Lizenz</li> <li>Zielvolume<br/>auswählen</li> <li>Installation styp</li> <li>Installation generation</li> <li>Zusammenfassung</li> </ul> | Welcome to 11n WLAN world                               |
|                                                                                                    | Zurück Fortfahren                                       |

Once the Mac has rebooted, connect the stick to an available USB 2.0 port. You now have to create a new network service under Network (in System Preferences). To do so, click the "+" button in the column with the services. Then, select "RTL81915 WLAN Adapter". As soon as this is listed as a service, you can continue with the setup.

| Alle einb                                                                                                    | lenden                                 | Q                                                                                                    |                              |
|----------------------------------------------------------------------------------------------------|----------------------------------------|----------------------------------------------------------------------------------------------------|------------------------------|
|                                                                                                    | Wählen Sie den An<br>neuen Dienst ein. | schluss und geben Sie den Namen für den                                                                                                    |                              |
| <ul> <li>Ethernet<br/>Nicht verbunder</li> <li>FireWire<br/>Nicht verbunder</li> <li>AirPort<br/>Aus</li> <li>Bluetooth-PAN<br/>Nicht verbunden</li> </ul> | Anschluss<br>Dienstname                | Bluetooth-PAN     AirPort     AirPort     FireWire     RTL81915 WLAN Adapter     Ethernet     Bluetooth-DUN     VPN     PPPoE     6 zu 4     Router:     DNS-Server:     Such-Domains: | net" nicht<br>n anderen Ende |
| + – &•                                                                                                    | f das Schloss, um Änd                  | Weitere O                                                                                                    | ptionen)                     |

To do so, open the program "Realtek WLAN Client Utility" and click "turn Radio ON" at the bottom right to activate the NOXON WLAN Stick.

| Link Status    | ink Status Profiles Available Network |           | Advanced Setting | Information |
|----------------|---------------------------------------|-----------|------------------|-------------|
| MAC Addres     | s : 0002                              | 2728733d6 |                  |             |
| SSI            | D :                                   |           |                  |             |
| BSSI           | D :                                   |           |                  |             |
| Securit        | y: None                               | 2         |                  |             |
| Connectio      | n : Disc                              | onnected  |                  |             |
| Network Typ    | e :                                   |           |                  |             |
| Channe         | el :                                  |           |                  |             |
| ink Speed(Mbp  | s): TX                                | RX        |                  |             |
| HT In          | fo:                                   |           |                  |             |
| Signal Strengt | th:                                   |           |                  | 0%          |
|                |                                       |           | -                |             |

Then, select the tab "Available Network". Now, select the desired network and create a new profile for it by clicking "Add to profile".

| LINK       | Status | Profile | s Availabl | e Network    | Advanced Setting | Information     |
|------------|--------|---------|------------|--------------|------------------|-----------------|
| Associated | SSID   |         | Channel    | Network Ty   | pe Encryption    | BSSID           |
|            | tt-ap2 |         | 6          | Infrastructu | wPA2-PSK TK      | IP 0017a4058e71 |
|            | noxon- | dsl     | 11         | Infrastructu | wPA2-PSK AE      | S 001a4f1869f7  |
|            |        |         |            |              |                  |                 |
|            |        |         |            |              |                  |                 |

If the network is encrypted, you have to enter the corresponding WLAN key in the "Profile Properties" input dialogue. Click OK to save and exit the setup of the NOXON WLAN Stick.

| Profile Properties                                                                                         |
|----------------------------------------------------------------------------------------------------|
| Profile Name : noxon-dsl                                                                                   |
| SSID : noxon-dsl                                                                                           |
| This is a computer-to-computer (AdHoc) network; woreless access points are not used. Channel : 1: 2412 MHz |
| Wireless Network Security Properties                                                                       |
| This network requires a key for the following :                                                            |
| Network Authentication : WPA2_PSK                                                                          |
| Data Encryption : AES                                                                                      |
| ASCII                                                                                                    |
|                                                                                                    |
| Network key :                                                                                              |
| Confirm network key :                                                                                      |
| Key index (advanced) : 1                                                                                   |
| OK Cancel                                                                                                  |

After finishing the setup, you are taken automatically to the "Link Status" window. Here, information about the selected network is displayed. If the signal strength is less than 70%, correct your location if necessary to attain better results.

| Link Status  | Profiles   | Avail    | able N | letwork | Advanced Settin | g Inforn | nation |
|--------------|------------|----------|--------|---------|-----------------|----------|--------|
| MAC Addr     | ess : 000  | 272873   | 3d6    |         |                 |          |        |
| S            | SID : nox  | on-dsl   |        |         |                 |          |        |
| BS           | SID : 001  | a4f1869  | 9f7    |         |                 |          |        |
| Secu         | rity : WPA | 2-PSK    | AES    |         |                 |          |        |
| Connect      | ion : Con  | nected   |        |         |                 |          |        |
| Network Ty   | pe : Infra | astructu | re     |         |                 |          |        |
| Chan         | nel : 11   |          |        |         |                 |          |        |
| ink Speed(Mb | ops): TX   | 54       | RX     | 54      |                 |          |        |
| HT           | nfo: N/A   |          |        |         |                 |          |        |
| Signal Stren | gth:       |          |        |         |                 |          | 99     |
|              |            |          |        |         |                 |          |        |

### Installation de l'adaptateur WLAN sous Mac OS X 10.6

Sélectionnez le répertoire MAC sur le CD-ROM d'installation.

| 000                                                                                                    |                                                                             | 💿 WLAN 11n USB            |   | $\Box$ |
|----------------------------------------------------------------------------------------------------|-----------------------------------------------------------------------------|---------------------------|---|--------|
|                                                                                                    |                                                                             | • •                       | ٩ |        |
| V GERÄTE     Macintosh HD     WLAN 11n USB     WLAN 11n USB     ORTE     Schreibtisch     Programme     Dokumente     Musik     Filme     Bilder | autorun.exe<br>autorun.inf<br>Linux<br>MAC<br>setup.ico<br>Win7<br>XP_Vista |                           |   |        |
|                                                                                                    |                                                                             | н                         |   |        |
| ×                                                                                                    |                                                                             | 7 Objekte, 0 KB verfügbar |   | 11.    |

Décomprimez le fichier dans le répertoire ZIP correspondant de votre système d'exploitation.

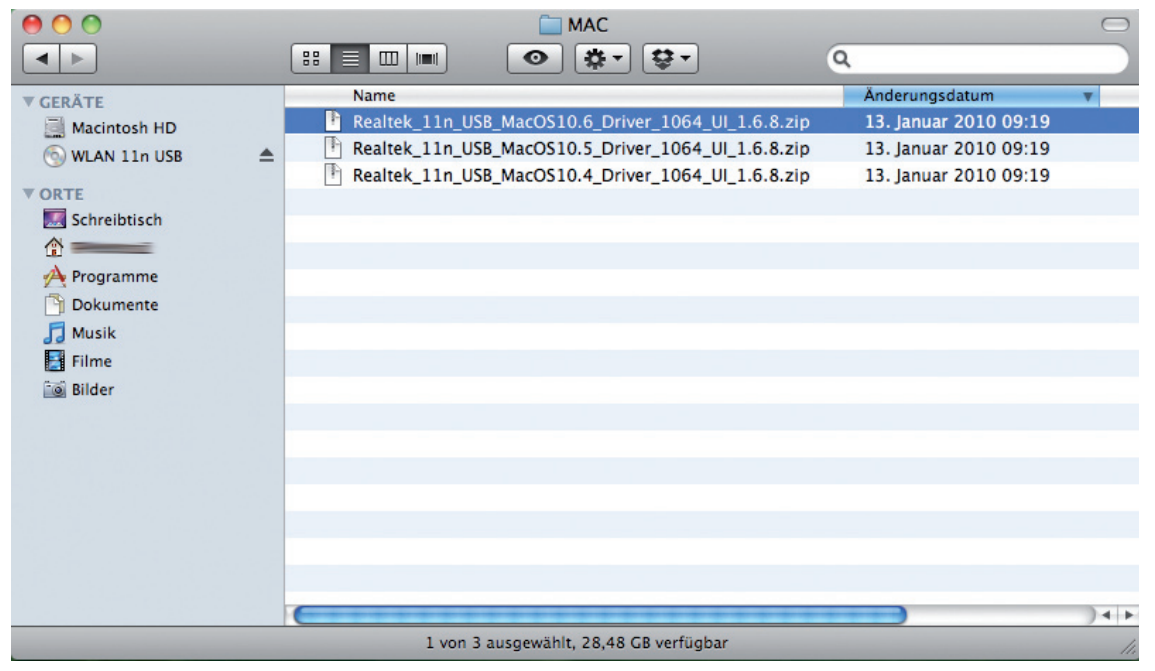

Exécutez le logiciel d'installation...

| 00                                    | 🔲 Realtek_11n_USB_MacOS10.6_Driver | _1064_UI_1.6.8          |        | $\bigcirc$ |
|---------------------------------------|------------------------------------|-------------------------|--------|------------|
|                                       |                                    | • Q                     |        |            |
| ▼ GERÄTE                              | Name                               | Anderungsdatum          | Größe  | Ar         |
| Macintosh HD                          | 🥪 Installer                        | 1. Oktober 2009 09:15   | 1,3 MB | Ins        |
| 💿 WLAN 11n USB 🔺                      | Uninstall.command                  | 16. Juli 2009 09:04     | 4 KB   | Te         |
|                                       | Utility_release.txt                | 8. September 2009 10:37 | 4 KB   | Re         |
| ▼ ORTE                                |                                    |                         |        |            |
| Schreibtisch                          |                                    |                         |        |            |
|                                       |                                    |                         |        |            |
| 🕂 Programme                           |                                    |                         |        |            |
| 🛅 Dokumente                           |                                    |                         |        |            |
| 🎵 Musik                               |                                    |                         |        |            |
| 📑 Filme                               |                                    |                         |        |            |
| 🙆 Bilder                              |                                    |                         |        |            |
|                                       |                                    |                         |        |            |
|                                       |                                    |                         |        |            |
| U                                     |                                    |                         |        |            |
|                                       |                                    |                         |        |            |
|                                       |                                    |                         |        |            |
|                                       |                                    |                         |        |            |
| 4                                     |                                    |                         |        |            |
| · · · · · · · · · · · · · · · · · · · | (                                  |                         |        | 4 1        |
|                                       | 3 Objekte, 28,85 GB verfügba       | ar                      |        | 11.        |

et suivez les instructions affichées.

| \varTheta 🔿 🔿 🥪 "Re                                                                                                    | altek 11n Wireless USB Adapter Driver" installieren     |
|----------------------------------------------------------------------------------------------------|---------------------------------------------------------|
|                                                                                                    | Willkommen bei: Realtek 11n Wireless USB Adapter Driver |
| <ul> <li>Einführung</li> <li>Bitte lesen</li> <li>Lizenz</li> <li>Zielvolume<br/>auswählen</li> <li>Installationstyp</li> <li>Installation augustation</li> <li>Zusammenfassung</li> </ul> | Welcome to 11n WLAN world                               |
| Z                                                                                                    | Zurück Fortfahren                                       |

Après le redémarrage de votre MAC, insérez la clé dans un port USB 2.0 libre. Sous Réseau (dans les paramètres du système), créez un nouveau service réseau. Dans la colonne des services, cliquez sur le bouton « + ». Sélectionnez ensuite « RTL81915 WLAN Adapter ». Dès que cet adaptateur est exécuté sous forme de service, vous pouvez poursuivre la configuration.

|                                  |                                        |                                         | -                            |
|----------------------------------|----------------------------------------|-----------------------------------------|------------------------------|
|                                  | Wählen Sie den An<br>neuen Dienst ein. | schluss und geben Sie den Namen für den |                              |
| Ethernet<br>Nicht verbunder      | Anschluss<br>Dienstname                | / Bluetooth-PAN<br>AirPort              |                              |
| FireWire<br>Nicht verbunder      | Y                                      | RTL8191S WLAN Adapter<br>Ethernet       | net" nicht<br>n anderen Ende |
| AirPort                          | 2 -                                    | Bluetooth-DUN                           | \$                           |
| Bluetooth-PAN<br>Nicht verbunden | 8                                      | PPPoE<br>6 zu 4                         | -                            |
|                                  |                                        | Router:                                 |                              |
|                                  |                                        | DNS-Server:                             |                              |
|                                  | 1                                      | Such-Domains:                           |                              |
|                                  |                                        |                                         |                              |
|                                  |                                        |                                         |                              |
| - ¢-                             |                                        | Weitere O                               | ptionen)                     |
| n                                |                                        |                                         |                              |

Exécutez à cet effet le programme « Realtek WLAN Client Utility » et activez la clé NOXON WLAN en cliquant sur « turn Radio ON » en bas à droite.

| Link Status Pro   | files Available Network Advanced Setting Info | rmation |
|-------------------|-----------------------------------------------|---------|
| MAC Address :     | 0002728733d6                                  |         |
| SSID :            |                                               |         |
| BSSID :           |                                               |         |
| Security :        | None                                          |         |
| Connection :      | Disconnected                                  |         |
| Network Type :    |                                               |         |
| Channel :         |                                               |         |
| Link Speed(Mbps): | TX RX                                         |         |
| HT Info:          |                                               |         |
| Signal Strength:  |                                               | 0%      |
|                   | (turn R                                       | adio ON |
|                   |                                               |         |

Sélectionnez ensuite l'onglet « Available Network ». Sélectionnez le réseau voulu et créez un nouveau profil applicable en cliquant sur « Add to profile ».

| Link       | Status Profiles | Available | e Network    | Advanced Setting | Information    |
|------------|-----------------|-----------|--------------|------------------|----------------|
| Associated | SSID            | Channel   | Network Ty   | e Encryption     | BSSID          |
|            | tt-ap2          | 6         | Infrastructu | re WPA2-PSK TKI  | P 0017a4058e71 |
|            | noxon-dsl       | 11        | Infrastructu | re WPA2-PSK AES  | 001a4f1869f7   |
|            |                 |           |              |                  |                |
|            | Refr            | esh       | Conn         | ect Ad           | d to Profile   |

Dans la fenêtre de saisie « Profile Properties », entrez le code de cryptage du WLAN si le réseau est un réseau sans fil crypté. Enregistrez les paramètres en cliquant sur OK et quittez la configuration de la clé NOXON WLAN.

| Profile Properties                                                                     |
|----------------------------------------------------------------------------------------|
|                                                                                        |
| Profile Name : noxon-dsl                                                               |
| SSID : noxon-dsl                                                                       |
| □ This is a computer-to-computer (AdHoc) network; woreless access points are not used. |
| Channel : 1: 2412 MHz 💠                                                                |
| Wireless Network Security Properties                                                   |
| This network requires a key for the following :                                        |
| Network Authentication : WPA2_PSK                                                      |
| Data Encryption : AES                                                                  |
| ASCII                                                                                  |
|                                                                                        |
| Network key :                                                                          |
| Confirm network key :                                                                  |
| Key index (advanced) : 1 ‡                                                             |
| OK Cancel                                                                              |

A la fin de la configuration, la fenêtre « Link Status » est affichée automatiquement. Elle contient des informations sur le réseau sélectionné. Si l'intensité du signal est inférieure à 70%, essayez de changer de place pour atteindre un meilleur résultat.

| Link Status  | Profiles   | iles Available Network |       | Advanced Setting | Information |  |
|--------------|------------|------------------------|-------|------------------|-------------|--|
| MAC Addre    | ess : 000  | 2728733                | 3d6   |                  |             |  |
| SS           | SID : nox  | on-dsl                 |       |                  |             |  |
| BSS          | ID: 001    | a4f1869                | f7    |                  |             |  |
| Secur        | ity : WPA  | WPA2-PSK AES           |       |                  |             |  |
| Connecti     | on : Con   | Connected              |       |                  |             |  |
| Network Ty   | pe : Infra | Infrastructure         |       |                  |             |  |
| Chan         | nel : 11   |                        |       |                  |             |  |
| ink Speed(Mb | ps): TX    | 54                     | RX 54 |                  |             |  |
| HTI          | nfo: N/A   |                        |       |                  |             |  |
| Signal Stren | gth:       |                        | ****  |                  | 999         |  |
|              |            |                        |       |                  |             |  |

#### Installatie van de WLAN-adapter onder Mac OS X 10.6

Kies de map MAC op de installatie-CD.

| 000                                                                                                    |                                                           | 💮 WLAN 11n USB            |   | $\Box$ |
|----------------------------------------------------------------------------------------------------|-----------------------------------------------------------|---------------------------|---|--------|
|                                                                                                    |                                                           | • • •                     | ٩ |        |
| V GERÄTE     Macintosh HD     WLAN 11n USB     WLAN 11n USB     ORTE     Schreibtisch     Programme     Dokumente     Musik     Filme     Bilder | autorun.exe autorun.inf Linux MAC setup.ico Win7 XP_Vista |                           |   |        |
| ×                                                                                                    |                                                           | 7 Objekte, 0 KB verfügbar |   | 11.    |

Pak het ZIP bestand uit dat bij uw besturingssysteem past.

|                                                                                                    | ☐ MAC<br>::: ■                                                                                                    | Q                                                                                                    |
|----------------------------------------------------------------------------------------------------|----------------------------------------------------------------------------------------------------|----------------------------------------------------------------------------------------------------|
| Y GERÄTE     Macintosh HD     WLAN 11n USB     ✓     WLAN 11n USB     ✓     VORTE     Schreibtisch     ✓     Programme     Dokumente     Musik     Filme     Bilder | Name          Realtek_11n_USB_MacOS10.6_Driver_1064_UI_1.6.8.zip         Realtek_11n_USB_MacOS10.5_Driver_1064_UI_1.6.8.zip         Realtek_11n_USB_MacOS10.4_Driver_1064_UI_1.6.8.zip | Änderungsdatum         v           13. Januar 2010 09:19         13. Januar 2010 09:19           13. Januar 2010 09:19         13. Januar 2010 09:19 |
|                                                                                                    | 1 von 3 ausgewählt, 28,48 GB verfügbar                                                                                                    | )                                                                                                    |

Dan kiest u de Installer...

| 00               | 🚞 Realtek_11n_USB_MacOS10.6_ | Driver_1064_UI_1.6.8    |        | $\bigcirc$ |
|------------------|------------------------------|-------------------------|--------|------------|
|                  |                              | Q.                      |        |            |
| ▼ GERÄTE         | Name                         | Anderungsdatum          | Größe  | Ar         |
| Macintosh HD     | 😺 Installer                  | 1. Oktober 2009 09:15   | 1,3 MB | Ins        |
| 💿 WLAN 11n USB 🔺 | Uninstall.command            | 16. Juli 2009 09:04     | 4 KB   | Te         |
|                  | Utility_release.txt          | 8. September 2009 10:37 | 4 KB   | Re         |
| ▼ ORTE           |                              |                         |        |            |
| Schreibtisch     |                              |                         |        |            |
| ☆ ━━━━           |                              |                         |        |            |
| 🕂 Programme      |                              |                         |        |            |
| 🛅 Dokumente      |                              |                         |        |            |
| 🎵 Musik          |                              |                         |        |            |
| 📑 Filme          |                              |                         |        |            |
| 📷 Bilder         |                              |                         |        |            |
|                  |                              |                         |        |            |
|                  |                              |                         |        |            |
| L L              | J                            |                         |        |            |
|                  |                              |                         |        |            |
|                  |                              |                         |        |            |
|                  |                              |                         |        |            |
|                  |                              |                         |        |            |
|                  | C                            |                         |        | 4 1        |
|                  | 3 Objekte, 28,85 GB v        | erfügbar                |        | 11.        |

en volgt u de instructies op het beeldscherm.

| \varTheta 🔿 🔿 🥪 "R                                                                                                    | ealtek 11n Wireless USB Adapter Driver" installieren    |
|----------------------------------------------------------------------------------------------------|---------------------------------------------------------|
|                                                                                                    | Willkommen bei: Realtek 11n Wireless USB Adapter Driver |
| <ul> <li>Einführung</li> <li>Bitte lesen</li> <li>Lizenz</li> <li>Zielvolume<br/>auswählen</li> <li>Installation muunen<br/>operation</li> <li>Zusammenfassung</li> </ul> | Welcome to 11n WLAN world                               |
| 12                                                                                                    | Zurück Fortfahren                                       |

Nadat de Mac opnieuw is gestart sluit u de stick op een vrije USB 2.0 poort aan. Onder Netwerk (in de systeeminstellingen) moet u nu een nieuwe netwerk-service aanmaken. Klik daarvoor onder de kolom met de diensten op de "+"-knop. Kies dan "RTL81915 WLAN Adapter". Zodra deze als dienst wordt genoemd, kan met het instellen worden doorgegaan.

| Alle einble                      | nden                                    |                                      | ٩                            |
|----------------------------------|-----------------------------------------|--------------------------------------|------------------------------|
|                                  | Wählen Sie den Ans<br>neuen Dienst ein. | chluss und geben Sie den Namen       | für den                      |
| Bethernet<br>Nicht verbunder     | Anschluss √<br>Dienstname               | Bluetooth-PAN<br>AirPort<br>FireWire |                              |
| FireWire                         | Y                                       | RTL8191S WLAN Adapter<br>Ethernet    | net" nicht<br>n anderen Ende |
| AirPort<br>Aus                   | 2 -                                     | Bluetooth-DUN                        | •                            |
| Bluetooth-PAN<br>Nicht verbunden | *                                       | VPN<br>PPPoE<br>6 zu 4               | -                            |
|                                  |                                         | Router:                              |                              |
|                                  |                                         | DNS-Server:                          |                              |
|                                  | S                                       | uch-Domains:                         |                              |
|                                  |                                         |                                      |                              |
| + - \$-                          | _                                       | W                                    | eitere Optionen )            |
| n                                |                                         |                                      |                              |
| Klicken Sie auf d                | as Schloss, um Ände                     | erungen zu verhindern.               |                              |

Open daarvoor het programma "Realtek WLAN Client Utility" en klik rechtsonder op "turn Radio ON" om de NOXON WLAN stick te activeren.

| Link Status Pro   | files | Available Network | Advanced Setting | Information |
|-------------------|-------|-------------------|------------------|-------------|
| MAC Address :     | 0002  | 728733d6          |                  |             |
| SSID :            |       |                   |                  |             |
| BSSID :           |       |                   |                  |             |
| Security :        | None  |                   |                  |             |
| Connection :      | Disco | onnected          |                  |             |
| Network Type :    |       |                   |                  |             |
| Channel :         |       |                   |                  |             |
| Link Speed(Mbps): | тх    | RX                |                  |             |
| HT Info:          |       |                   |                  |             |
| Signal Strength:  |       |                   |                  | 0%          |
|                   |       |                   | 0                |             |

Kies aansluitend het tabblad "Available Network". Nu kiest u het gewenste netwerk en maakt u met een klik op "Add to profile" een nieuw profiel daarvoor aan.

| LINK      | status Fromes | Available | enetwork Adv   | anced setting In | Tormation    |
|-----------|---------------|-----------|----------------|------------------|--------------|
| ssociated | SSID          | Channel   | Network Type   | Encryption       | BSSID        |
|           | tt-ap2        | 6         | Infrastructure | WPA2-PSK TKIP    | 0017a4058e71 |
|           | noxon-dsl     | 11        | Infrastructure | WPA2-PSK AES     | 001a4f1869f7 |
|           |               |           |                |                  |              |
|           | Refre         | esh )     | Connect        | Add to           | o Profile )  |

In het invoermasker "Profile Properties" moet u, voor zover het om een beveiligd netwerk gaat, de bijbehorende WLAN-key invoeren. Met een klik op OK slaat u de gegevens op en beëindigt u het configureren van de NOXON WLAN stick.

| Profile Properties                                                                  |   |
|-------------------------------------------------------------------------------------|---|
|                                                                                     | _ |
| Profile Name : noxon-dsl                                                            |   |
| SSID : noxon-dsl                                                                    |   |
| This is a computer-to-computer (AdHoc) network; woreless access points are not used |   |
| Channel : 1: 2412 MHz ‡                                                             |   |
| Wireless Network Security Properties                                                |   |
| This network requires a key for the following :                                     |   |
| Network Authentication : WPA2_PSK                                                   |   |
| Data Encryption : AES                                                               |   |
| ASCII                                                                               |   |
|                                                                                     |   |
| Network key :                                                                       |   |
| Confirm network key :                                                               |   |
| Key index (advanced) : 1                                                            |   |
| OK Cancel                                                                           | ) |

Na afronding van de configuratie verschijnt automatisch het venster "Link Status". Hier wordt informatie gegeven over het gekozen netwerk. Wanneer de signaalsterkte minder is dan 70% verander dan eventueel van positie om een beter resultaat te bereiken.

| Link Status P  | rofiles | les Available Network |    | Advanced Setting | Information |  |
|----------------|---------|-----------------------|----|------------------|-------------|--|
| MAC Address    | : 0002  | 2728733d6             |    |                  |             |  |
| SSID           | : noxo  | on-dsl                |    |                  |             |  |
| BSSID          | : 001a  | 4f1869f7              |    |                  |             |  |
| Security       | · WPA   | WPA2-PSK AES          |    |                  |             |  |
| Connection     | : Conr  | Connected             |    |                  |             |  |
| Network Type   | : Infra | Infrastructure        |    |                  |             |  |
| Channel        | : 11    |                       |    |                  |             |  |
| ink Speed(Mbps | ): TX   | 54 RX                 | 54 |                  |             |  |
| HT Info        | o: N/A  | N/A                   |    |                  |             |  |
| Signal Strengt | n:      | ****                  |    |                  | 999         |  |
|                |         |                       |    |                  |             |  |